# Руководство по эксплуатации

<mark>Весы-Принтер</mark>

Программно-аппаратный комплекс

Ver2.0

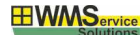

### 1. Введение

- Пожалуйста, внимательно ознакомьтесь с настоящим руководством пользователя.
- Храните это руководство в доступном месте

### 2. Назначение комплекса.

# Комплекс предназначен для печати термо- или термотрансферных этикеток с заданными параметрами без подключения к компьютеру или локальной сети предприятия.

Управляющим устройством комплекса является «умный» принтер Intermec серии PC23d, PC43d, PC43t, PD43, PD43c, PM42, PM23, PM43, PM43c.

К принтеру подключены весы или весовой индикатор с весовой платформой и по желанию сканер штрих-кода или внешняя клавиатура.

Вес груза получается принтером автоматически. Выбор типа продукции и другие необходимые параметры производятся оператором с экрана принтера или клавиатуры, а также с помощью сканера штрих-кода. После получения всех данных принтер выводит этикетку с необходимыми данными. При необходимости, по команде оператора печатается итоговая этикетка.

Дизайн этикетки легко меняется с помощью графического редактора «Simple Packing». Все разработанные этикетки хранятся в библиотеке редактора.

# 3. Основные возможности

# Результатом измерений является этикетка, содержащая все необходимые данные. Вся основная информация печатается в текстовом виде (возможно на нескольких языках), а также кодируется в штрих-код.

- Широкий ассортимент подключаемых весов
- Отображение результатов измерений на экране принтера.
- Отмена некорректно проведенного взвешивания.
- Кодирование информации о весе и товаре в одномерный или двухмерный штрих-код
- Использование в этикетках вычисляемых полей и графических элементов
- Печать на термо или термотрансферных этикетках шириной от 25мм до 108мм и длиной от 6мм до 1727мм.
- Рабочая температура +5°C +50°C
- Интерфейс с использованием Ethernet и Bluetooth/Wi-Fi (опционально)
- Измерение веса в соответствии с характеристиками весов
- Отображение результатов измерений на экране принтера.
- Предусмотрен выбор значений с помощью клавиатуры принтера или сканера штрих-кода.

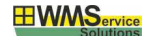

# 4. Состав поставки

Комплекс поставляется в разобранном виде для облегчения транспортировки.

Сборка и первичная настройка выполняются на месте установки. Состав комплекса может изменяться в пределах обозначенного ассортимента.

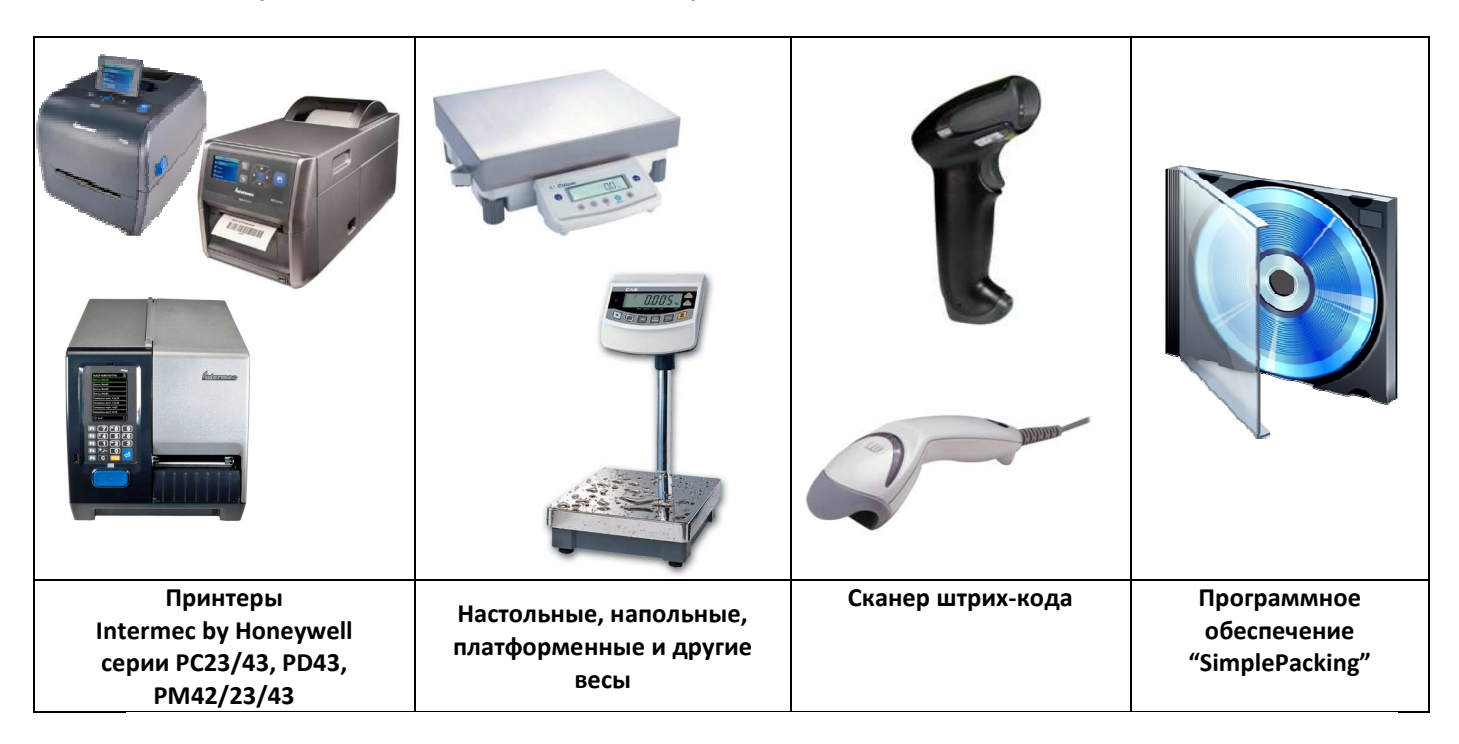

# 5. Общий алгоритм работы.

### Настройка:

1. С помощью простого в использовании визуального редактора SimplePacking, установленного на компьютер, задаются:

- База данных номенклатуры, операторов, тары, группы номенклатуры
- Шаблоны этикеток (единичная, групповая, итоговая и т.д.)
- Библиотека переменных значений.
- Логика работы комплекса

2. После внесения всех данных, созданный проект записывается на USB Flash носитель.

3. Кроме этого с помощью редактора автоматически генерируется принтерная часть программы, которая устанавливается на принтер.

4. Для установки принтерной части подключите USB Flash носитель к принтеру и с помощью штатных средств в меню, установите программу. Это делается однократно или при обновлении версии программы.

5. Созданный проект с данными переносится в принтер из меню в запущенной программе.

### Работа с комплексом:

1. Весы, сканер штрих-кода (при необходимости) подключаются к принтеру. © 000 «ВМ-Сервис», 2015

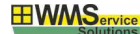

- 2. Для работы необходимо запустить принтерную часть.
- 3. Оператор выбирает нужное наименование товара в принтере и ставит порцию товара на весы.

3. Этикетка с заранее определенным дизайном и полученными значениями веса и, возможно, вычисляемыми полями будет автоматически напечатана.

4. После заполнения ящика (паллеты) по команде оператора печатается этикетка на ящик или (итоговая на паллету)

### 6. Подключение и настройка оборудования.

- 1. Распакуйте принтер и весы и установите их на ровную поверхность. При необходимости произведите выравнивание весов. Более подробно смотрите в инструкциях к принтеру и весам.
- 2. При необходимости, настройте формат и скорость передачи весов.
- Для принтеров PC23/43 и PD43 Подключите кабель адаптер USB-RS232 и соединительный кабель RS232 к весам и к заднему разъему USB-Host принтера

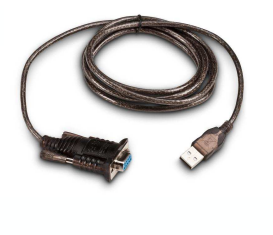

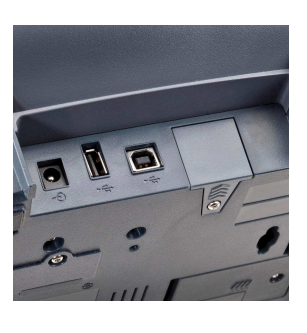

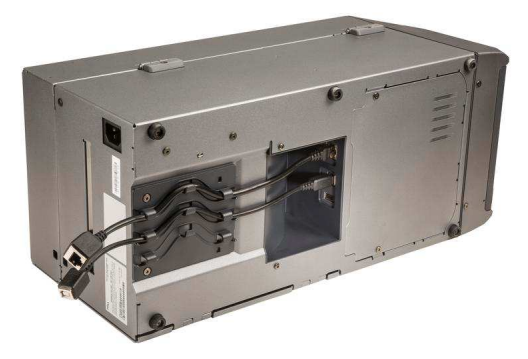

Для принтеров PM42/23/43 Подключите соединительный кабель RS232 к весам и к заднему разъему RS232 принтера

Не используйте кабели других производителей. Это может привести к повреждению интерфейсных портов весов и принтера. Подключение кабеля производите только при выключенном оборудовании.

 Включите принтер. После загрузки установите USB-накопитель с дистрибутивом принтерной части\* в переднее гнездо принтера и ожидайте

автоматического входа в меню USB. Если это не произошло, войдите в главное меню принтера.

Используя кнопки управления откройте пункт «Инструменты», выберите пункт Меню USB. Далее нажмите пункт «Установить все». Будет установлена принтерная часть.

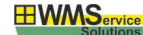

\* - Дистрибутив принтерной части создается из визуального редактора, установленного на персональный компьютер.

 Установите расходные материалы, выставьте размеры этикеток, значения запуска и остановки этикетки\* и откалибруйте принтер следуя рекомендациям руководства по эксплуатации принтера.

\* - При наличии сетевого интерфейса это можно произвести удаленно с помощью браузера на настольном компьютере.

6. Запустите программу : Главное меню / Программы / С# / SimplePackingPrinter.exe\*

| Главное меню  Варианты быстрого выбора    Программы  Главное меню    Главное меню  SimplePackingPrinter.exe    Инструменты  М.настр. |                                                                      | * - В последних прошивках принтера<br>возможен быстрый доступ к<br>программе из основного меню. |  |
|----------------------------------------------------------------------------------------------------|----------------------------------------------------------------------|-------------------------------------------------------------------------------------------------|--|
| ГЛАВНОЕ МЕНЮ                                                                                                    |                                                                      |                                                                                                 |  |
| СТАРТ                                                                                                    |                                                                      |                                                                                                 |  |
| НАСТРОЙКИ                                                                                                    | После загрузки появится окно главного меню программы. Включите весы. |                                                                                                 |  |
| О ПРОГРАММЕ                                                                                                    |                                                                      |                                                                                                 |  |
| выход                                                                                                    |                                                                      |                                                                                                 |  |

7. С помощью кнопок управления на панели принтера зайдите в меню «Настройки»

| ГЛАВНОЕ МЕНЮ | НАСТРОЙКИ        |
|--------------|------------------|
| СТАРТ        | ОБЩИЕ            |
| НАСТРОЙКИ    | ЗАГРУЗИТЬ ПРОЕКТ |
| О ПРОГРАММЕ  | BECH: CAS DB     |
| выход        |                  |

В подменю «Настройки Общие» можно настроить режимы печати этикеток.

| НАСТРОЙКИ. ОБЩИЕ          |         |  |
|---------------------------|---------|--|
| Печать по стабилиз.: ВКЛ. |         |  |
| Реж. печати:              | Простой |  |
| Мин. вес:                 | 0       |  |
| Печать по сканеру: ВЫКЛ.  |         |  |

- Печать по стабилизации весов.
  Этикетка будет напечатана только после, того как вес будет стабилизирован.
- Режим печати. Выбор логики получения веса «Простой» и «Проход через 0»
- Установить значение минимального веса. Этикетка будет напечатана, если вес

продукта будет больше указанного значения. Если весы пришлют меньший вес, то этикетка не будет напечатана.

 Печать по сканеру. В этом режиме печать этикетки будет произведена сразу после выбора товарной позиции посредством сканирования соответствующего штрих-кода. Если весы подключены к комплексу, то на этикетке будут отображены текущие показания весов.

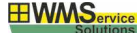

Подменю «ЗАГРУЗИТЬ ПРОЕКТ» предназначено для загрузки проекта с флэш-накопителя.

Установите флэш-накопитель в переднее гнездо принтера и нажмите на

| OБLUME<br>USB-Flash накопитель<br>не подсоединен<br>BEC | НАСТРОЙКИ  |                      |  |
|---------------------------------------------------------|------------|----------------------|--|
| ВЕС                                                     | ОБІ<br>ЗАГ | USB-Flash накопитель |  |
|                                                         | BEC        | ОК                   |  |

| ВЫБЕРИТЕ ПРОЕКТ  |   |
|------------------|---|
| project1         | Π |
| project2         |   |
| project3         |   |
| markirovka       |   |
| pd43-203dpi_pro1 |   |

подменю «Загрузить с USB». Программа предложит список доступных проектов. Выберите необходимый проект и нажмите ОК.

Подменю «**BECЫ**» служит для выбора модели весов.

| ВЫБЕРИТЕ ВЕСЫ  |  |
|----------------|--|
| MASSA-K        |  |
| Эмулятор весов |  |
| CAS ED-H       |  |
| CAS DB-1H/AD   |  |
| CAS CI Серия   |  |

Среди моделей весов есть Эмулятор. Он необходим если весов рядом нет и посылает в порт случайные значения веса. Это удобно для отладки шаблона этикетки.

8. Меню «О программе» выводит на экран принтера данные о версии

| О программе                   |
|-------------------------------|
| Версия ПО: 0.6.15             |
| Сер.ном.: 069С1430069         |
| Конфигур.: РС43ТА0010030      |
| XXXXX-XXXXX-XXXXX-XXXXX-XXXXX |

программного обеспечения, серийном номере и артикуле принтера и контрольном числе для привязки лицензии.

9. После проведения настроек комплекс готов к работе! Нажмите «Старт» для запуска рабочего режима.

| ГЛАВНОЕ МЕНЮ |  |  |
|--------------|--|--|
| СТАРТ        |  |  |
| НАСТРОЙКИ    |  |  |
| О ПРОГРАММЕ  |  |  |
| выход        |  |  |

### 7. Работа с комплексом

После нажатия кнопки «Старт» будет произведена проверка лицензии и загрузка проекта, включающего шаблоны этикеток и базу данных значений.

| СМЕНА ОПЕРАТОРА |  |  |
|-----------------|--|--|
| ИВАНОВ          |  |  |
| ПЕТРОВ          |  |  |
| СИДОРОВ         |  |  |
|                 |  |  |

Если в проекте установлена опция выбора оператора, то программа предложит выбрать текущего оператора комплекса. С помощью кнопок навигации выберите нужного оператора и нажмите ОК.

Дождитесь появления рабочего окна на дисплее принтера.

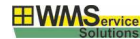

| ПРОЕКТ МАРКИР<br>Грудинка в/к<br>Вес: 3,746<br>Печать<br>Отмена посл. | ОВКИ<br>Σ: кг<br>Ящ.: шт.<br>Повтор посл.<br>Закрыть ящик | Основное рабочее<br>окно в режиме<br>полной<br>функциональности | ПРОЕКТ МАРКИРОВКИ        Сосиски молочные        Вес: 3,746        Печать        Повтор посл.        Отмена посл. | Основное рабочее<br>окно в режиме<br>маркировки порций |
|-----------------------------------------------------------------------|-----------------------------------------------------------|-----------------------------------------------------------------|----------------------------------------------------------------------------------------------------|--------------------------------------------------------|
|                                                                       |                                                           |                                                                 | В режиме маркировки пор<br>проекте: Печать этикеп                                                                 | оций сняты галочки в<br>пок на ящик и на паллет.       |

Программа предложит выбрать значение номенклатуры. Это можно сделать с помощью клавиатуры принтера. С помощью кнопок управления войдите в поле номенклатуры и

| ВЫБОР НОМЕНКЛАТУРЫ   |  |
|----------------------|--|
| Сосиски молочные     |  |
| Колбаса Любительская |  |
| Колбаса Особая       |  |
| Грудинка в/к         |  |
| Сервелат             |  |

выберите нужную товарную позицию. В соответствии с ранее заданным режимом печати можно будет производить взвешивание и печать этикеток. Для смены товара нужно войти в

поле номенклатуры и выбрать следующий товар для

маркировки. Либо можно для

выбора использовать служебный лист товарных позиций и сканер штрих-кода.

Этот лист можно заранее распечатать из редактора SimplePacking на обычном офисном принтере. Для 50 товаров будет 5 листов формата А4. Кроме этого, можно распечатать лист служебных команд управления печатью: Повтор Печати, Отмена Печати, Закрыть Ящик, Закрыть Паллет.

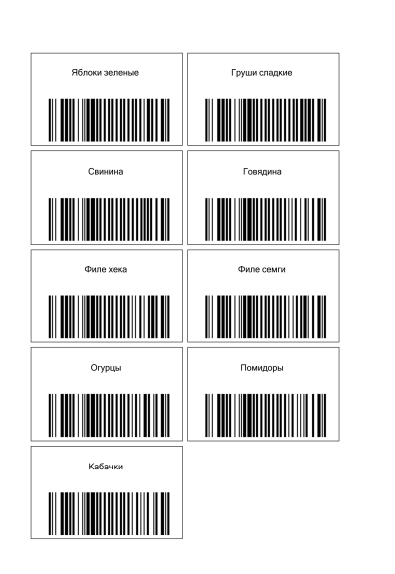

### Есть несколько вариантов печати этикетки:

| ПРОЕКТ МАРКИРОВКИ |                   |  |
|-------------------|-------------------|--|
| Грудинка в/к      |                   |  |
| Bec: 3,746        | Σ: кг<br>Ящ.: шт. |  |
| Печать            | Повтор посл.      |  |
| Отмена посл.      | Закрыть ящик      |  |

| ПРОЕКТ МАРКИРОВКИ            |    |              |
|------------------------------|----|--------------|
| Грудинка в/к                 |    |              |
| Отменить последнюю этикетку? |    |              |
| r                            | ДА | HET          |
|                              |    |              |
| Отмена посл.                 |    | Закрыть ящик |

| • | Ручной, с помощью кнопок                   |
|---|--------------------------------------------|
|   | управления принтером. (Выключить печать по |
|   | стабилизации в меню НАСТРОЙКИ)             |

- По стабильному весу (Включить печать по стабилизации в меню НАСТРОЙКИ)
- По сканеру штрих-кода (Включить печать по сканеру в меню НАСТРОЙКИ)

Для отмены некорректно проведенного взвешивания воспользуйтесь кнопкой Отмена посл. Будет отменено последнее взвешивание.

В случае порчи напечатанной этикетки возможно повторить печать с помощью нажатия на кнопку Повтор посл.

| ПРОЕКТ МАРКИРОВКИ |               |           |     |
|-------------------|---------------|-----------|-----|
| Грудиниа в/и      |               |           |     |
| Bec:              | Закрыть ящик? |           |     |
| _                 | ДА            | HET       | т.  |
| Печать            |               |           | сл. |
| Отмена посл.      |               | Закрыть я | щик |

| ПРОЕКТ МАРКИРОВКИ                    |    |           |            |
|--------------------------------------|----|-----------|------------|
| Грудиниз в/и<br>Вес: Закрыть паллет? |    |           |            |
| Печа                                 | ДA | НЕТ       | т.<br>осл. |
| Отмена посл.                         |    | Закрыть я | ащик       |

Для закрытия ящика и печати групповой этикетки нажмите на кнопку Закрыть Ящик. Программа предложит напечатать этикетку на ящик. После печати этикетки на ящик счетчик суммарного веса ящика и количества порций в ящике будет обнулен и появится меню Закрыть паллет. Чтобы распечатать итоговую этикетку на паллет нажмите на кнопку «Домик» на панели принтера и выберите подменю ЗАКРЫТЬ ПАЛЛЕТ.

Печать групповой и итоговой этикетки возможна также после сканирования штрих-кода соответствующей команды.

Количество копий этикеток на порцию, ящик и паллет задается в визуальном редакторе при создании проекта.

| МЕНЮ МАРКИРОВ | ки     | ВЫБОР ТАРЬ |              |
|---------------|--------|------------|--------------|
| ЗАКРЫТЬ ПАЛЈ  | IET    | ПОРЦИЯ:    | По умолчаник |
| ΟΠΕΡΑΤΟΡ:     | Иванов | ящик:      | По умолчаник |
| ВЫБОР ТАРЫ    |        | ПАЛЛЕТ:    | По умолчаник |
| ПЕРЕМЕННЫЕ    |        |            |              |
| СЧЕТЧИКИ      |        |            |              |

В программе предусмотрен выбор тары и переменных. Для смены или выставления этих значений нажмите кнопку «Домик» на панели принтера.

Кнопками навигации выберите необходимый параметр и его значение.

Переменные позволяют организовать печать на этикетке дополнительных параметров, например код партии или коэффициент, принимающий участие в вычислениях. Счетчики дают возможность организовать сквозную нумерацию маркируемой продукции.

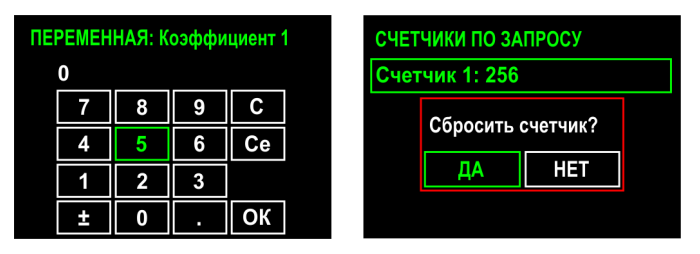

# 8. Техническая информация

### Оборудование

- Широкий ассортимент подключаемых весов, принтеров и сканеров штрих-кода.
- Термо- или термотрансферная печать с разрешением 203dpi / 300dpi (в зависимости от модели принтера)
- Размер этикетки: минимальный 25х6мм, максимальный 108х1727мм
- Рабочая температура +5°C +50°C
- Интерфейс с использованием Ethernet и Bluetooth/Wi-Fi (опционально) Программа
- Выбор подключаемых весов.
- Настройка режимов печати: по стабилизации, по кнопке, по сканеру шк.
- Отображение результатов измерений на экране принтера (вес порции, общий вес ящика, кол-во ящиков)
- Печать этикеток на порцию (единичная), на ящик (групповая), на паллет (итоговая) с разным дизайном
- Использование в этикетках вычисляемых полей и графических элементов (картинок)
- Кодирование информации о весе и товаре в одномерный или двухмерный штрих-код
- Отмена некорректно проведенного взвешивания.
- Повтор печати замятой (испорченной) этикетки.

### 9. Список применяемого оборудования

#### Принтеры

| Настольные             | PC23DA0010022    | Термопринтер РС23d 203dpi, ЖК-экран                 |
|------------------------|------------------|-----------------------------------------------------|
|                        | PC23DA0010032    | Термопринтер PC23d 300dpi, ЖК-экран                 |
|                        | PC43DA00100202   | Термопринтер PC43d 203dpi, ЖК-экран                 |
|                        | PC43DA00100302   | Термопринтер PC43d 300dpi, ЖК-экран                 |
|                        | PC43TA00100202   | Термотрансферный PC43T 203dpi, ЖК-экран             |
|                        | PC43TA00100302   | Термотрансферный РС43Т 300dpi, ЖК-экран             |
| Легкие<br>промышленные | PD43A0300000212  | Термопринтер PD43 203dpi DT, ЖК-экран               |
|                        | PD43A03000010202 | Термотрансферный PD43 203dpi TT ЖК-экран            |
|                        | PD43A03100000212 | Термопринтер PD43 203dpi DT Ethernet, ЖК-экран      |
|                        | PD43A03100010202 | Термотрансферный PD43 203dpi TT Ethernet ЖК-экран   |
| Промышленные           | PM42200003       | Термотрансферный PM42 203dpi TT Ethernet ЖК-экран   |
|                        | PM23CA1100000202 | Термотрансферный PM23C 203dpi TT Ethernet, ЖК-экран |
|                        | PM43A11000000202 | Термотрансферный РМ43 203dpi TT Ethernet, ЖК-экран  |
|                        | PM43A11000000212 | Термопринтер PM43 203dpi DT Ethernet, ЖК-экран      |
|                        | PM43A11000000302 | Термотрансферный РМ43 300dpi TT Ethernet, ЖК-экран  |

#### Весы

| CAS AD-2,5 – AD-25 | Дисплей:ВЛ дисплей; Платформа: 340×215 (нержавеющая сталь);Интерфейс:<br>RS-232C;Особенности:-Усреднение веса при нестабильной нагрузке                                                                                                    |
|--------------------|----------------------------------------------------------------------------------------------------|
| CAS AP-6 – AP-30   | ВЛ дисплей на стойке; Платформа: 275 x 440 / 215 x 340; Клавиши прямого доступа: 28 (EX), 7 (AP-M);<br>платформа - нерж.сталь, для AP-EX - учет штучных товаров, расчет сдачи, исправление последней<br>покупки, BT — увеличенная платформа |

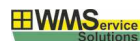

| CAS ED-3H – ED-30H               | Дисплей:ЖК-дисплей с подсветкой;Платформа: 306х222мм со съемной крышкой из нерж.<br>стали.Интерфейс: RS-232C;Особенности:-Питание от сети через адаптер или от аккумулятора;-<br>Пылезащитный кожух;                                                                          |
|----------------------------------|----------------------------------------------------------------------------------------------------|
| CAS BW-06R – BW-500              | Влагозащищенные напольные весы Дисплей:ЖК дисплей ;Платформа: 280×280мм (BW-6, BW-15,<br>BW-30), 405×525мм (BW-60, BW-150)Интерфейс: RS-232C;Особенности:- Влагозащищенные IP-65;-<br>Комбинированное питание;- Ввод массы тары с клавиатуры                                  |
| CAS DL-60N – DL-200N             | Дисплей: ЖК-дисплей;Платформа: 345х465мм (DL-60, DL-100), 390х510мм (DL-150, DL-200).Интерфейс:<br>RS-232C;Особенности:- Комбинированное питание;- Усреднения показаний при нестабильных нагрузках                                                                            |
| CAS DB-60H - DB-200H,<br>ND-300E | Дисплей: ВЛдисплей;Платформа: 390×510мм.Интерфейс: RS-232C;Особенности:- Литая платформа с<br>рефленной крышкой из нержавеющей                                                                                                    |
| CAS DB II-60E, DB II-150E        | Дисплей: Яркий светодиодный дисплей;Платформа: Из нержавеющей стали 360×460мм.Интерфейс:<br>RS-232C;Особенности:- Комбинированное питание;- Индикация низкого уровня заряда батареи;-<br>Суммирование показаний;- Взвешивание нестабильных грузов.                            |
| CAS CI2001A                      | Компактный простой индикатор для платформенных, напольных, паллетных весовПодключение до 6<br>датчиков (5В, 350Ω), чувствительность 2μV/d, установка нуля в пределах 0.05~5мВ, внешняя<br>разрешающая способность до 1/5000, скорость АЦП 10Гц, RS-232, 7-значный ВЛ дисплей. |
| CAS CI2400BS                     | Для платформенных, палетных весов, класс защиты IP-65Подключение до 6 датчиков (5B,350 Ω),<br>чувствительность 2µV/d, установка нуля в пределах 0.05~5мВ, внешняя разрешающая способность до<br>1/10000, скорость АЦП 10Гц, RS-232, 7-значный ЖК-дисплей                      |
| CAS BI-100RB                     | Для платформенных, предельных весов, влагозащищита IP-65Предельный и счетный режимы, режим<br>усреднения, чувствительность 1.5µV/V, установка нуля в пределах 0.05~5мВ, внешняя разрешающая<br>способность 1/10000, скорость АЦП 10Гц, комбинированное питание, RS-232.       |
| CitizenScales                    | Аналитические, лабораторные весы, весы повышенной точности)                                                                                                    |
| Масса-К МК, ТВ                   | Настольные и напольные весы на различные диапазоны.                                                                                                    |
| Масса-К А4/D                     | Платформенные весы                                                                                                    |

### Сканеры штрих-кода

1D, 2D сканеры штрих-кода Honeywell, Motorola, Datalogic, АТОЛ После передачи данных сканер должен посылать команду CR/LF.

# 10. Возможные неисправности и ошибки

| Описание                              | Способ устранения                                                |
|---------------------------------------|------------------------------------------------------------------|
| Долгое время ожидания печати первой   | Это нормальное явление, связанное с буферизацией этикетки при    |
| этикетки.                             | старте или смене товарной позиции. Последующие этикетки будут    |
|                                       | напечатаны без задержек.                                         |
| Некорректный вывод изображения        | Перезагрузить программу печати.                                  |
| Появляется окно: USB-Flash накопитель | При загрузке проекта не установлен USB-Flash накопитель или      |
| не подсоединен!                       | система еще не успела распознать его. Подсоедините USB-Flash     |
|                                       | накопитель в разъем USB-Host или немного подождите, если это уже |
|                                       | сделано.                                                         |
| Появляется окно: Ошибка печати! Код   | Поднята термоголовка. Опустите термоголовку в рабочее            |
| ошибки PrintheadLifted.               | положение.                                                       |
| Появляется окно: Ошибка печати! Код   | Пустой шаблон в проекте. Проверьте в редакторе правильность      |
| ошибки GeneralError.                  | составления шаблона этикетки.                                    |
| Появляется окно: Ошибка печати! Код   | Некорректное формирование штрих-кода. Проверьте в редакторе      |
| ошибки 2106.                          | правильность написания формулы для штрих-кода.                   |
| Появляется окно: Лицензия не найдена! | Не введена или введена неправильно лицензия в проекте. Печать    |
| Продолжить в демо режиме?             | будет осуществляться без штрих-кода и будет печататься фраза     |
|                                       | ДЕМО. Проверьте правильность лицензии.                           |
| Появляется окно: DPI проекта и        | Установлено некорректное разрешение печати в настройках проекта  |
| принтера не совпадают. Продолжить?    | в редакторе. Приведите в соответствие с разрешением принтера.    |

# 11. Примеры проектирования

Данные примеры помогут Вам оформить шаблоны этикеток в графическом редакторе SimplePacking, который является частью комплекса.

### Текстовая строка с получением веса

Для всех весовых товаров необходимо указывать вес продукции на этикетке. Сделать это можно с помощью следующей формулы:

# 'Macca Нетто '+ WEIGHT() + ' кг'

На этикетке получится: Масса Нетто 0 кг или

### 'Macca Hetto '+ FORMAT(WEIGHT(), 'N2') + ' кг'

На этикетке получится: Масса Нетто 0,00 кг

В последнем примере N2 - число разрядов после запятой.

Корректировка даты

Иногда требуется скорректировать дату. В этом случае поможет следующая формула:

### FORMAT(ADDDAY(NOW(),1),'dd.MM.yyyy')

Если сегодня 15 мая 2015г, то на этикетке получится: 16.05.2015

Для установки срока годности товара можно применить следующий метод. В базе данных «Номенклатура» создаем числовое поле с названием «СрокХранения» и для каждой товарной позиции указываем необходимые значения в сутках. Дата рассчитанная по этой формуле будет больше на заданное количество дней. Для каждой позиции свое.

# FORMAT(ADDDAY(NOW(),FIELD('СрокХранения','НОМЕНКЛАТУРА')),'dd.MM.yyyy')

Например, если сегодня 15 мая 2015г, а срок хранения составляет 7 дней, то на этикетке получится: 22.05.2015

### Весовой EAN-13

Как правило, EAN-13 состоит из 3-х частей: код страны (2 символа), код производителя (5 символов) и код товара (5 символов)

В случае когда необходимо закодировать в EAN-13 вес товара/продукции - структура штрих кода меняется:

- вместо кода страны указывается 21.

- вместо кода производителя указывается код товара (5 символов).
- вместо кода товара указывается вес (5 символов).

Сформировать весовой EAN-13 можно следующим образом:

1. В базе данных в таблице "Номенклатура" мы создаем текстовое поле с названием "КодТовара". Важно, чтобы содержимое поля имело строго 5 символов, обозначающих

код товара.

2. В дизайнере этикеток помещаем штрих код EAN-13.

3. В формуле штрих кода мы указываем следующую формулу:

# '21' + FIELD('КодТовара",'НОМЕНКЛАТУРА') + FORMAT(WEIGHT()\*1000,'00000')

Подробнее о формуле.

**'21'** - есть префикс весового EAN-13

**FIELD('КодТовара','НОМЕНКЛАТУРА')** - указывает "взять значение поля КодТовара из таблицы НОМЕНКЛАТУРА, для текущей маркируемой позиции"

### FORMAT(WEIGHT()\*1000, '00000') -

первый параметр функции FORMAT - WEIGHT()\*1000 - указывает "взять вес с весов и умножить его на 1000".

Тут поправка: мы предполагаем, что вес, который приходит от весов в кг. Если же мы переключим на весах единицу с кг на г, то умножать на 1000 не нужно

второй параметр функции FORMAT указывает в каком виде представить данные из первого формата.

Строка '00000' означает буквально следующее: взять исходное значение и дополнить его нулями до длины в 5 символов.

теперь разберем на примере:

предположим, что у нас код товара 76895, весы показывают вес 1,567 кг

, тогда по нашей формуле получится штрих код '21' + '76895' + '01576' = '217689501567'.

13-й контрольный символ принтер добавит самостоятельно

### Процент глазури

Для решения задачи нам понадобится одно числовое поле в базе данных в таблице номенклатура.

Назовем его "ПроцентГлазури", в качестве значения мы будет указывать необходимый процент, 5, 10, 12, вообщем от 1 до 100.

В случае, если мы вычитаем процент глазури из веса продукции/товара, то наша формула будет выглядеть так:

# WEIGHT() - (WEIGHT()\*(FIELD('ПроцентГлазури','НОМЕНКЛАТУРА')/100))

По формуле у нас получается буквально следующее - взять вес с весов и вычислить его процент, затем вычесть полученное значение из веса. Ничего сложного! пример:

вес на весах 1,768 кг, процент глазури - 5%

согласно формуле: 1,768 - (1,768\*(5/100)) = 1,768 - (1,768\*0,05) = 1,768 - 0,088 = 1,680 кг

Удачи в проектировании!